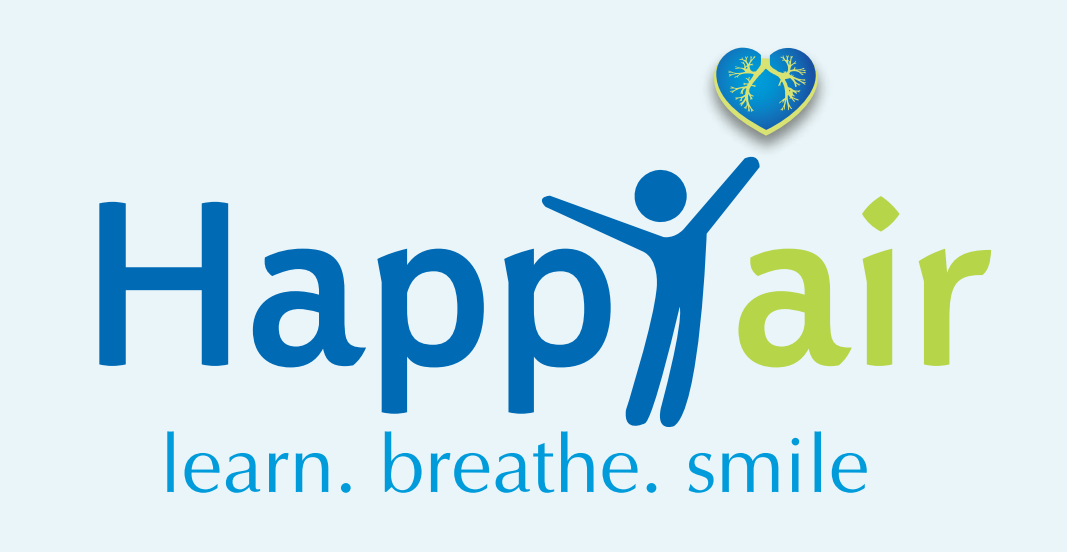

# Manuals

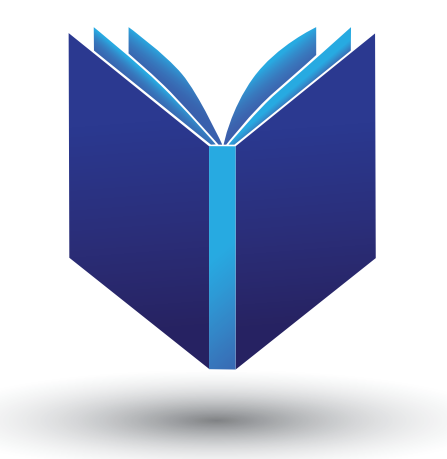

### Educators and Health Care Professionals: Platform management

## Who can be an educator?

Educators are those health professionals specialized in respiratory health , responsible for monitoring the patient's progress in a personal care plan.

Educators can be:

- Doctors
- Nurses
- Respiratory physiotherapists
- Pharmacists

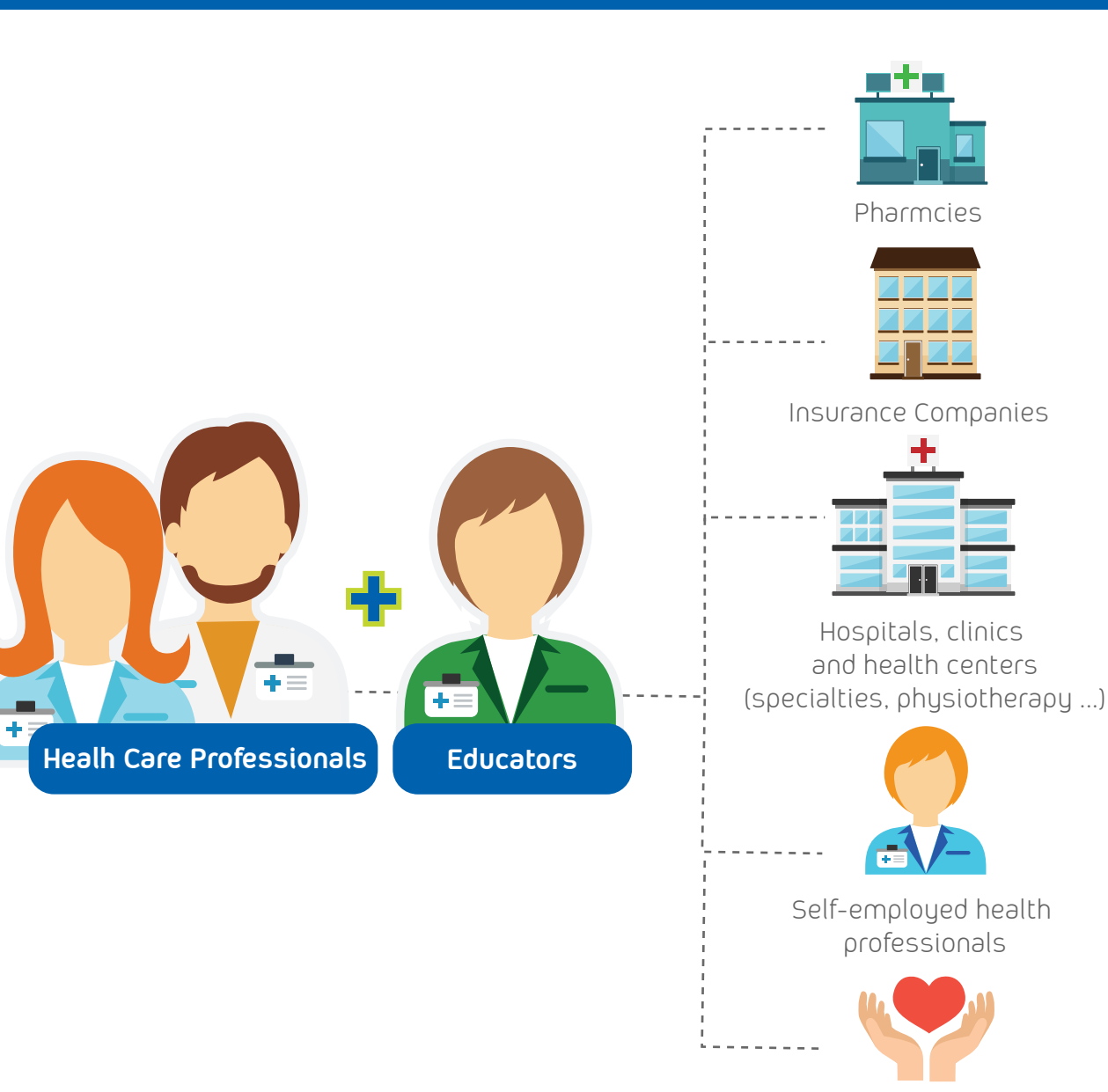

Patient Organizations

## Login to the platform

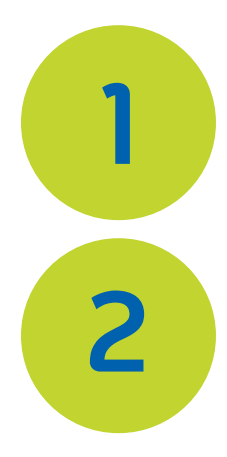

You can access it through your browser at the **platform.happyair.org** URL or from the **happyair.org** home page.

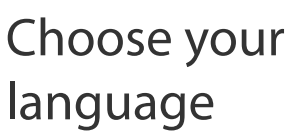

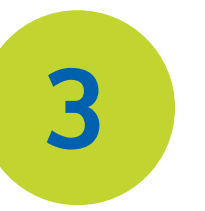

Choose the "Care Support team" box and enter your email and password which was received by email

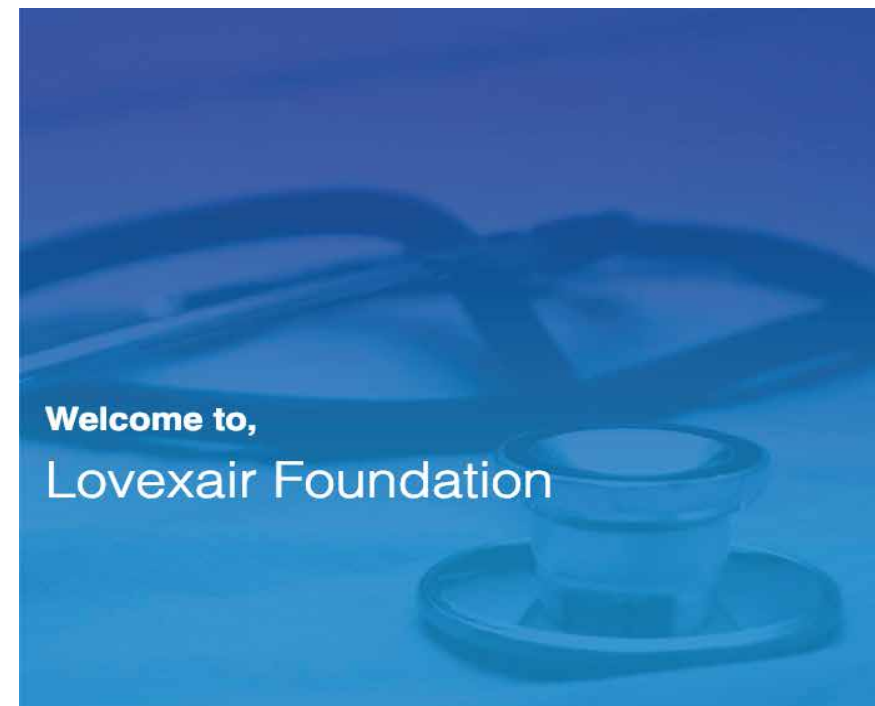

|                | <b>A</b> | Lovexair<br>Foundation |                   |
|----------------|----------|------------------------|-------------------|
|                | L        | ogin As                |                   |
|                | Patient  | Care Support Team      | 3                 |
| Email ID       |          |                        |                   |
| Enter Email ID |          |                        | 2                 |
| Password       |          |                        |                   |
| Enter Password |          |                        | 12                |
| Language       |          |                        | Forgot Password ? |
| English 2      |          |                        | ~                 |
|                |          | Login                  |                   |

### Side Menu

**1-Start:** Access to the desktop.

- 2- My patients: Access to the list of patients assigned to the healthcare professional.
- **3- Daily control:** Summary list of notifications generated by amendments to patients' daily records.
- 4- Results of my patients: Graphic and comparative view of specific patient records over a set time- period.
- 5- R + D: Tool to perform Searches on specific parameters and fields.

|                                |                              |   |                               | Language<br>English •       | ×         | Welcome,<br>Eva Maroto | Logout | Notifications <sup>®</sup>                    |
|--------------------------------|------------------------------|---|-------------------------------|-----------------------------|-----------|------------------------|--------|-----------------------------------------------|
| Home                           |                              |   |                               |                             |           |                        |        | 6 days ago<br>Arximio has been<br>deactivated |
| My Patients                    | 10                           |   |                               |                             |           |                        |        | 6 days ago<br>Arximio                         |
| PRO's analysis<br>& monitoring | My Patients                  |   |                               |                             |           |                        |        | Fernandez<br>Cabanelas has<br>been added as   |
| March 1                        | Priority Patients 🗿          |   |                               | Recently Contacted Patients |           |                        | tients | new patient                                   |
| Outcomes                       | PacienteUno Uno 🛛 o 💿        | > | Maria Martin SanSegundo o 🗕 🛛 | ×                           | M         | laria Martin SanSegund | o >    |                                               |
| R&D                            | 14/01/2019                   |   | 14/01/2019                    |                             | R         | afael Laborde          | >      |                                               |
|                                | Rafael Laborde o 💿           | > | Ines DeMir Messa oo           | >                           | м         | lilagros Barba Pizarro | >      |                                               |
| Library                        | 12/01/2019                   |   | 19/12/2018                    |                             | PacienteU | acienteUno Uno         | >      |                                               |
| Contact History                | Milagros Barba Pizarro o • • | > |                               |                             | A         | rran Strong            | >      |                                               |
| Settings                       |                              |   |                               |                             | Ev        | va Maroto              | >      |                                               |
| Legal                          |                              |   |                               |                             | L         | View All               |        |                                               |
| Inbox                          | Average Adherence            |   |                               |                             | В         | elow Average Patients  | 5      |                                               |

### Side Menu

6- Library: Access to shared documents that can be seen both by the educator and by the patients assigned to each educator.

7- Contact history: Summary of the contacts & issues found made by the educator with his patients.

8- Adjustments: Access to the educator's basic information. Through this section you can also carry out password change.

9- Legal Content & Clinical Validation: Clinical validation, terms and conditions of service, legal contents and compliance clauses.

**10- Mail:** Internal mail between the educator and their assigned patients.

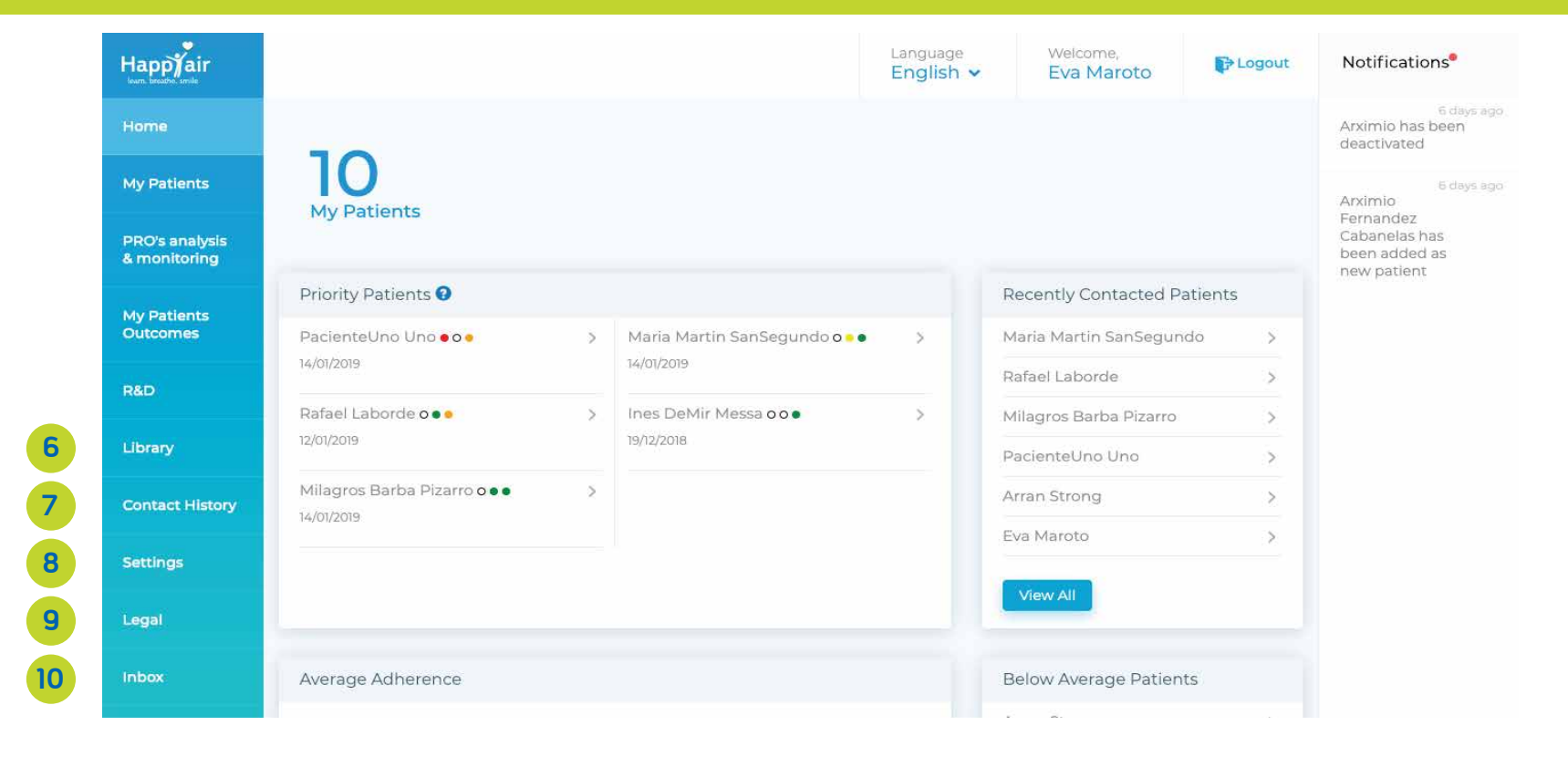

## **Control Panel**

The control panel is designed to prioritise attention and support to those patients who experience the greatest difficulties in their daily-care plan or have other health or social issues:

- 1- My Patients: Number of patients assigned.
- 2- Language: Current language selection for the platform.
- **3- Close session:** Logout from the platform. (This is timed-out at 45minutes for security purposes)
- 4- Notifications: Notifications of the latest patient activity on the platform.

| Happyair<br>Isam. breaths. smile |                            | Language<br>English             | welcome,<br>► Eva Maroto    | Notifications                                 |
|----------------------------------|----------------------------|---------------------------------|-----------------------------|-----------------------------------------------|
| Home                             |                            | 2                               | 3                           | 6 days ago<br>Arximio has been<br>deactivated |
| My Patients                      | 10<br>My Patients          |                                 |                             | 6 days ago<br>Arximio                         |
| PRO's analysis<br>& monitoring   |                            |                                 |                             | Cabanelas has<br>been added as<br>new patient |
| My Patients<br>Outcomes          | Priority Patients 9        | Maria Martin SanSegundo o 🔹 🔹 🔉 | Recently Contacted Patients | Manufact (2007) 1 (2003)                      |
| R&D                              | 14/01/2019                 | 14/01/2019                      | Rafael Laborde              |                                               |
| Library                          | Rafael Laborde o • • • >   | Ines DeMir Messa oo • >         | Milagros Barba Pizarro >    |                                               |
| Contact History                  | Milagros Barba Pizarro ••• |                                 | Arran Strong >              |                                               |
| Settings                         |                            |                                 | Eva Maroto                  |                                               |
| Legal                            |                            |                                 | View All                    |                                               |
| Inbox                            | Average Adherence          |                                 | Below Average Patients      |                                               |
| Inbox                            | Average Adherence          |                                 | Below Average Patients      | IJ                                            |

### **Control Panel**

**5- My Priority Patients:** List of those patients who may be experiencing problems. This is based on their adherence, data or information captured that could identify worsening of health, possible exacerbation or worrying symptoms, depression, inactivity and so on.

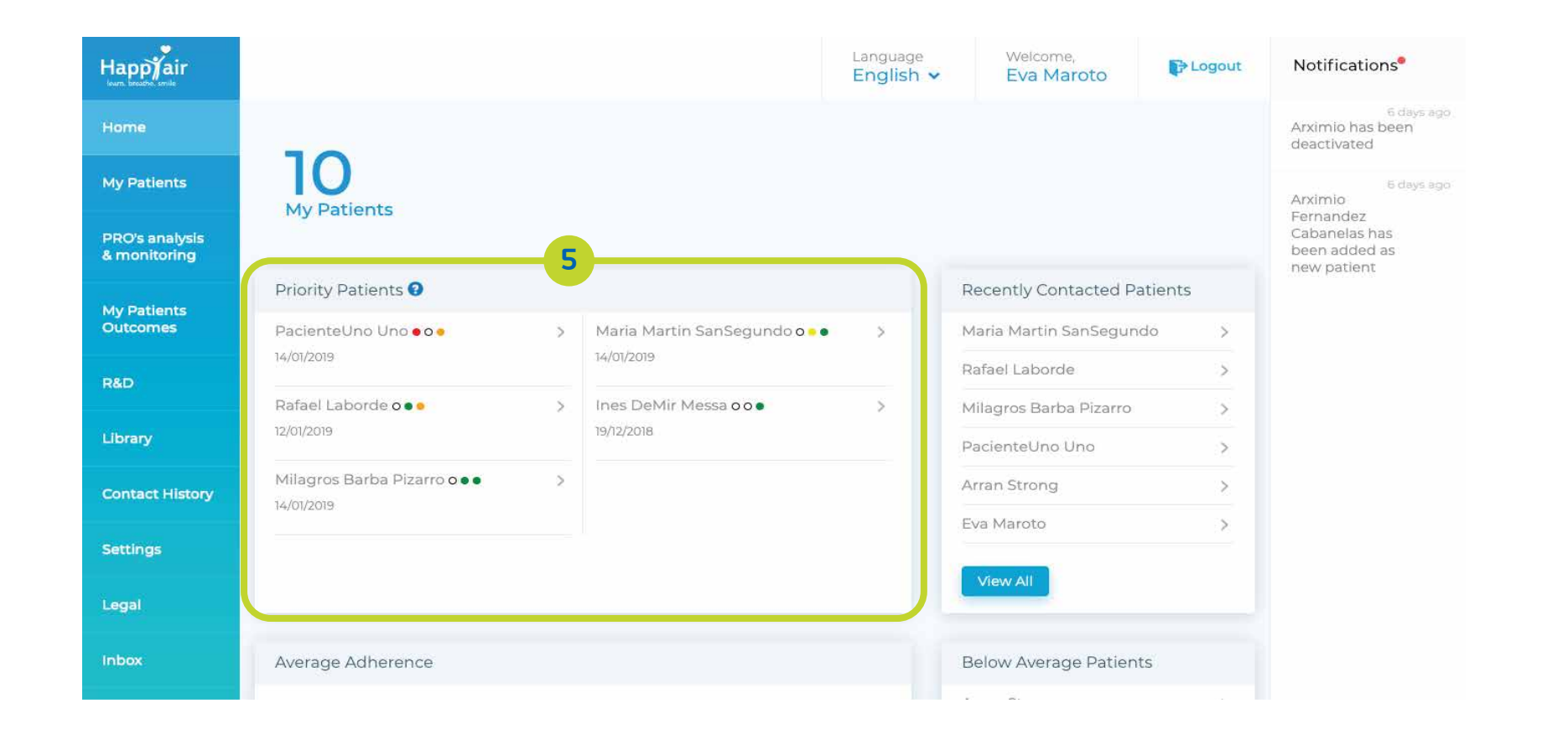

### Control Panel: Priority Patients

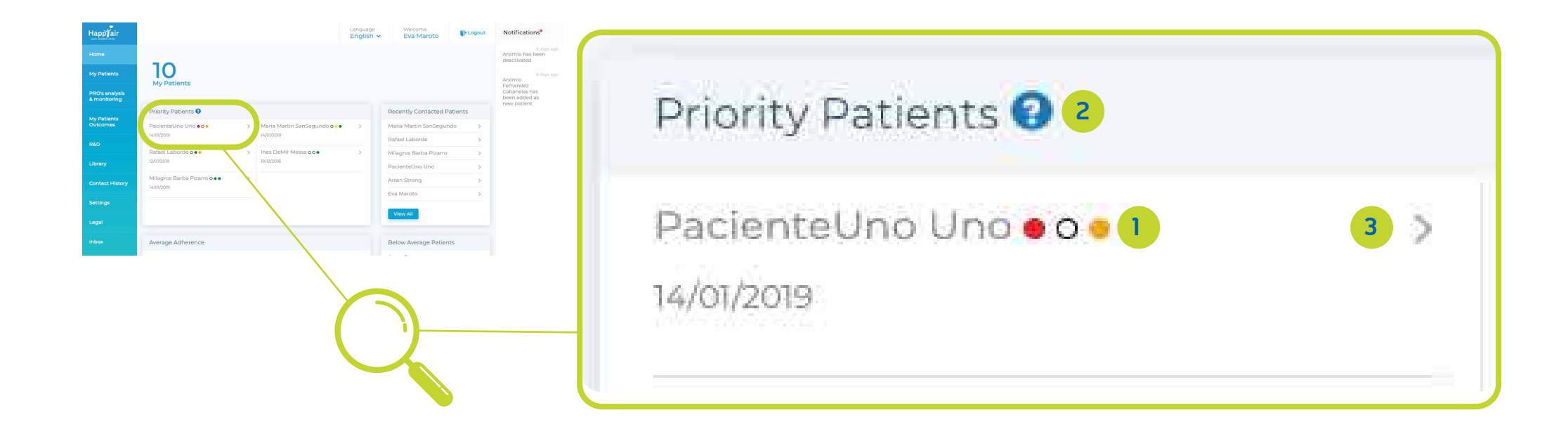

**1- Colour-code & legend:** This panel view enables us to determine how patients are doing , similar to a balanced-score card approach: Yellow / Orange / Red / Green 1<sup>st</sup> point: Changes in phlegm colour and texture 2<sup>nd</sup> point: Use of rescue inhaler 3<sup>rd</sup> point: Other Warning signs **2 - ?:** When you click on the "?" Symbol, the legend opens.

3->: When you click on a name or the symbol ">" that profile opens.

### **Control Panel**

6- Last contacts: List of the last contacts established between the educator and his patients.
7- See all: Direct access to the summary table of historical contacts made.

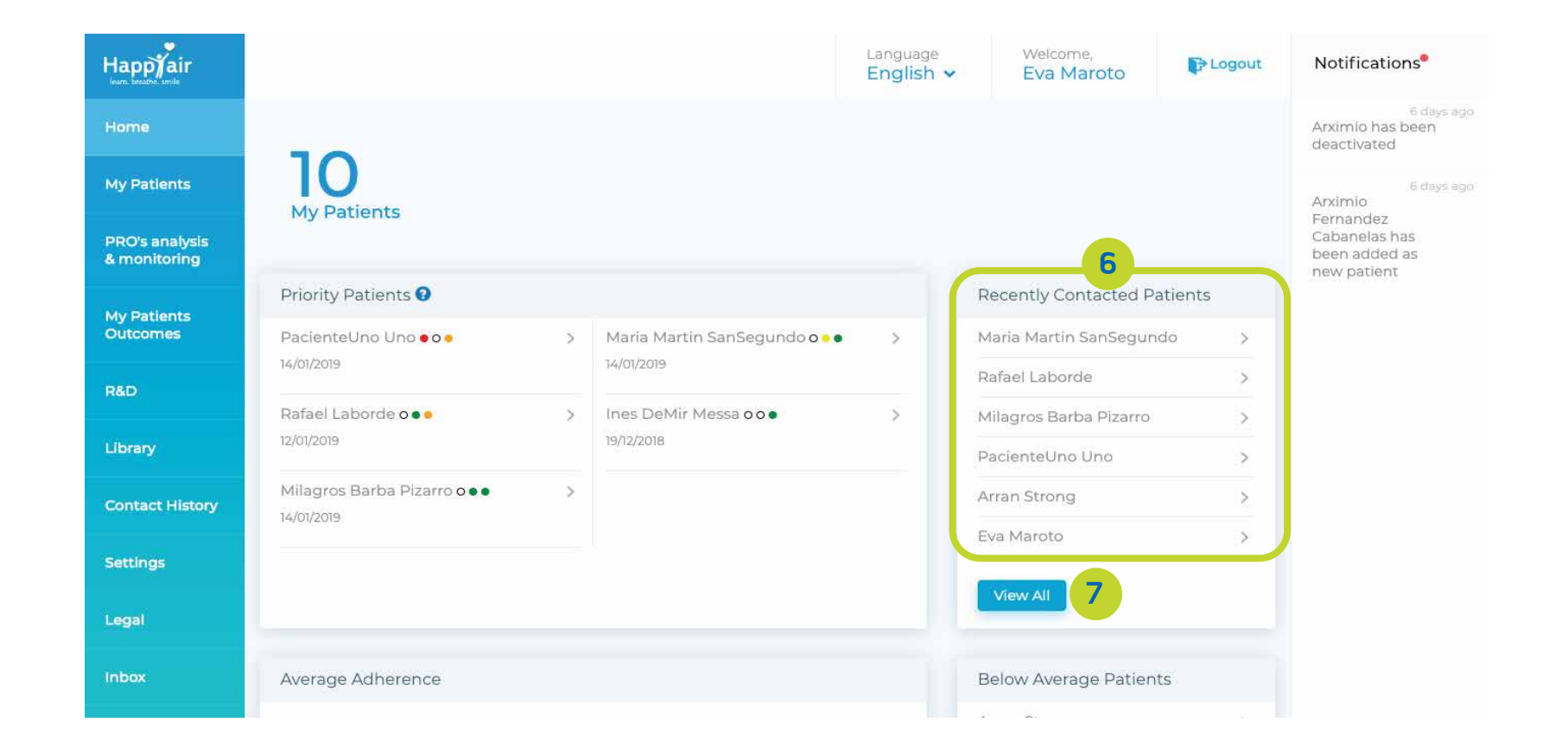

## **Control Panel**

**8- Adherencia media:** A patient has a 100% adherence if during a month he / she completes all the obligatory data. Note not al data is obligatory. The graph represents the monthly average of the adherence of all the patients assigned to the educator.

**9- Patients with low adherence:** A monthly ranking of patients with low adherence. In this classification, the results are shown in increasing order, that is, from lowest to highest in order to attend to those people who need more support.

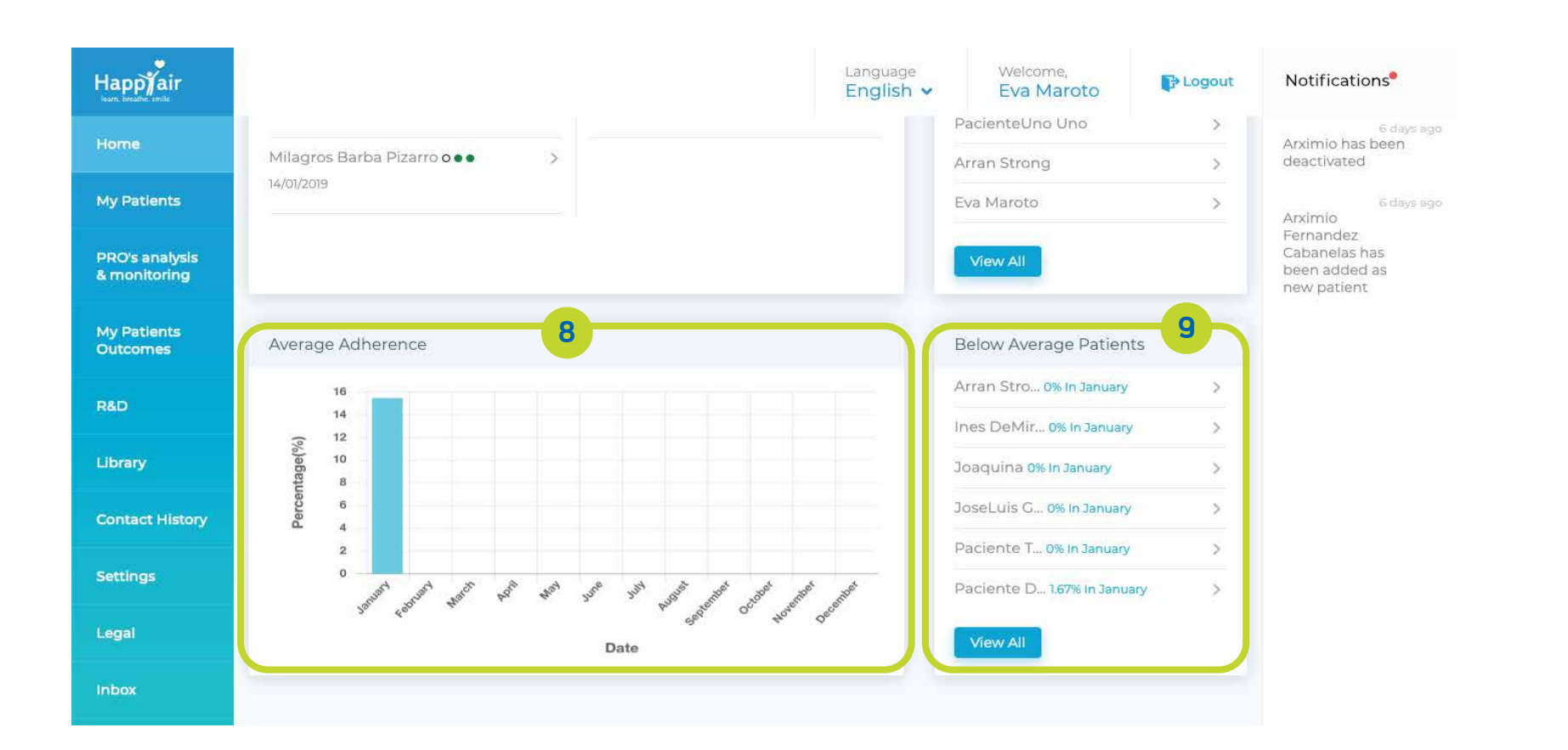

## My patients: search

The search can be performed on one or several parameters:

Date (range): Selection of the date range of the date in which the search is made Patient's name: Search for a specific name of patients **Country:** Search by country of residence State / Province: Search by Province or State of residence **City:** Search by city of residence

| Happyair<br>Isara: breather, smile |                   |                          |              | Language<br>English · | ✓ Ev                        | elcome,<br>r <mark>a Maroto</mark> | E Logout  | Notifications                                              |
|------------------------------------|-------------------|--------------------------|--------------|-----------------------|-----------------------------|------------------------------------|-----------|------------------------------------------------------------|
| Home                               | MY PATIENTS       |                          |              |                       |                             |                                    |           | <sup>6 days</sup> ag<br>Arximio has been<br>deactivated    |
| My Patients                        | Search By:        |                          |              |                       |                             |                                    | ~         | 6 days ag<br>Arximio                                       |
| PRO's analysis<br>& monitoring     | Date Range ( From | - To ) Patient Name      | Country      | couptry               | Pro                         | vince/State                        | State     | Fernandez<br>Cabanelas has<br>been added as<br>new patient |
| My Patients<br>Outcomes            | City              |                          | Select       | country               |                             |                                    |           |                                                            |
| R&D                                | Enter city        |                          |              |                       | Re                          | set s                              | Search    |                                                            |
| Library                            | NAME              | EMAIL                    | CONTACT NO   | COUNTRY               | STATE                       | CITY                               | CREATED   |                                                            |
| Contact History                    |                   |                          |              |                       |                             |                                    | DATE      |                                                            |
|                                    | Ines deMir Messa  | fernandezdemir@gmail.com | 619601782    | -                     |                             | -                                  | 3/12/2018 |                                                            |
| Settings                           | JoseLuis Gimeno   | zapatones369@gmail.com   | 692101191    | Spain                 | Valencia                    | Valencia                           | 1/8/2018  |                                                            |
| Legal                              | Arran Strong      | arransurfer@gmail.com    | 351912683998 | Portugal              | Lisboa e<br>Vale do<br>Tejo | Ericeira                           | 20/7/2018 |                                                            |
| Inbox                              | Defections        |                          | 05070000     | Carala                | C - 1 - 11 -                | C                                  | 10/2/2010 |                                                            |

### Mis Pacientes: List

#### List of patients assigned to the educator:

Name: Name and surname of the patient Email: Contact email Phone: Primary contact phone number. Country: Country of residence State / Province: Province or State of residence City: City of residence Date: Date of registration on the platform

| Hanniair                |              |                     |                                |              | Language | W                           | elcome,   | <b>■</b> Logout | Notification                  |
|-------------------------|--------------|---------------------|--------------------------------|--------------|----------|-----------------------------|-----------|-----------------|-------------------------------|
| learn. breathe. smile   |              |                     |                                |              | English  | ✓ E                         | va Maroto | - Logour        |                               |
| Home                    | MY P/        | ATIENTS             |                                |              |          |                             |           |                 | Arximio has be<br>deactivated |
| My Patients             | Se           | arch By:            |                                |              |          |                             |           | ~               | 6<br>Arximio                  |
| PRO's analysis          |              |                     |                                |              |          |                             |           |                 | Fernandez<br>Cabanelas has    |
| & monitoring            | NAM          | E                   | EMAIL                          | CONTACT NO   | COUNTRY  | STATE                       | CITY      | CREATED<br>DATE | new patient                   |
| My Patients<br>Outcomes | Ines         | deMir Messa         | fernandezdemir@gmail.com       | 619601782    | -        | -                           | -         | 3/12/2018       |                               |
| R&D                     | Jose         | Luis Gimeno         | zapatones369@gmail.com         | 692101191    | Spain    | Valencia                    | Valencia  | 1/8/2018        |                               |
| Library                 | Arra         | n Strong            | arransurfer@gmail.com          | 351912683998 | Portugal | Lisboa e<br>Vale do<br>Tejo | Ericeira  | 20/7/2018       |                               |
| Contact History         | Rafa         | el Laborde          | rafael.laborde52@gmail.com     | 615276089    | Spain    | Sevilla                     | Sevilla   | 19/7/2018       |                               |
| Settings                | Joad         | quina               | jmontuenga@gmail.com           | 686783313    | -        | -                           | -         | 20/6/2018       |                               |
| Legal                   | Mila<br>Piza | gros Barba<br>rro   | mariadelosmilagros83@gmail.com | 686783313    | Spain    | Madrid                      | Madrid    | 20/6/2018       |                               |
| Inbox                   | Mar<br>San   | a Martin<br>Segundo | merymartinsan@gmail.com        | 645822245    | Spain    | Madrid                      | Madrid    | 20/6/2018       |                               |
|                         |              |                     |                                |              |          |                             |           |                 |                               |

To see the specific information of each of the patients, click on the name of the patient you are searching for.

## My Patients: Patient Tabs

### Tabs for each patient:

#### 1- Contact information: Personal information of the patient 2- Digital health history: Summary of the patient's medical history. 3- Daily Control:

Summary table of the notifications generated by the patients according to the answers given in their daily records. 4- Library: Documents shared between the patient and the educator.

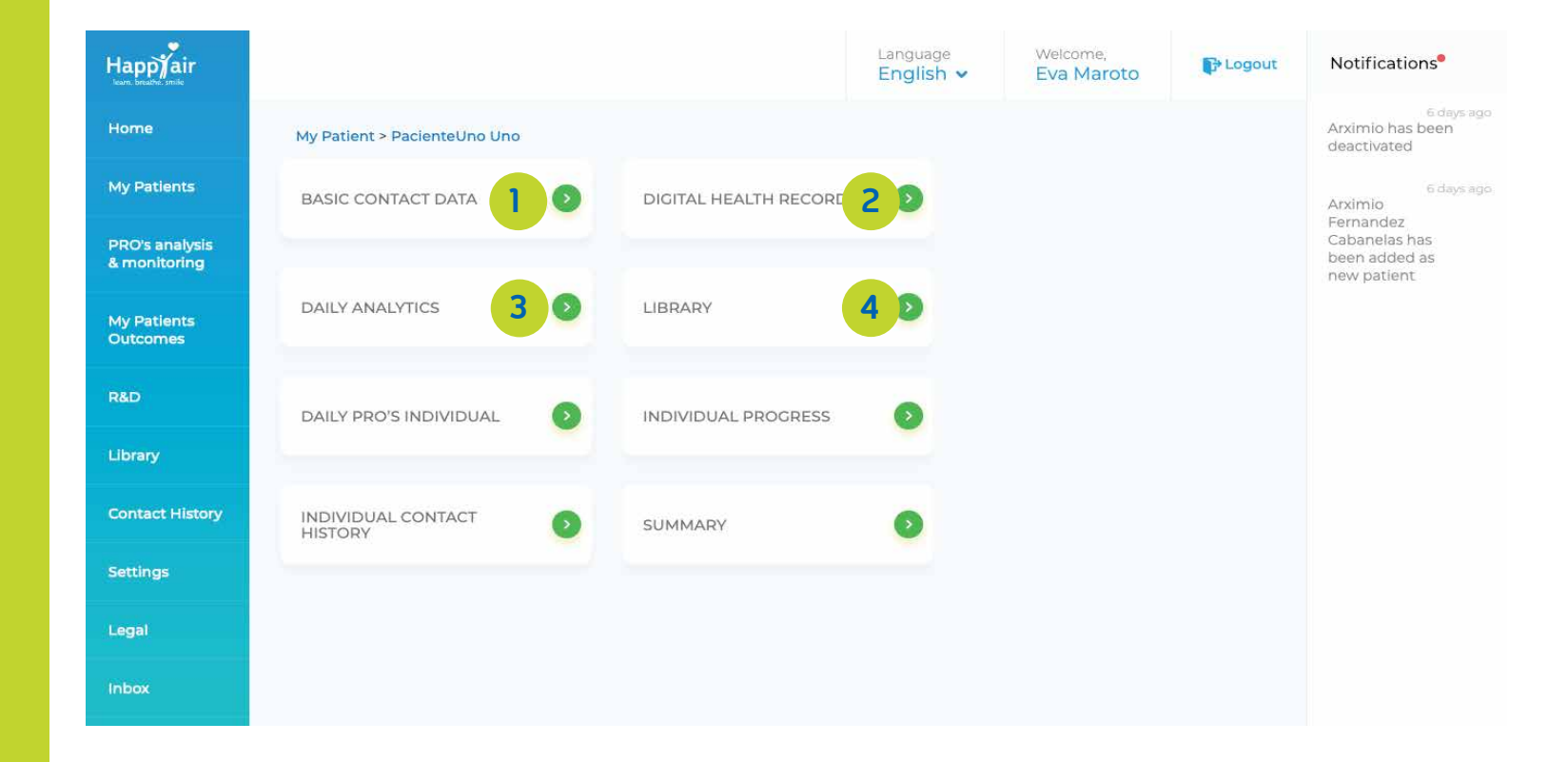

## My Patients: Patient Tabs

5- Daily individual
records: Access to daily
patient records.
6- Individual progress:
Access to the charts of
weekly evolution of each
patient.

7- Individual contact history: Summary of contacts established between the patient and the educator.

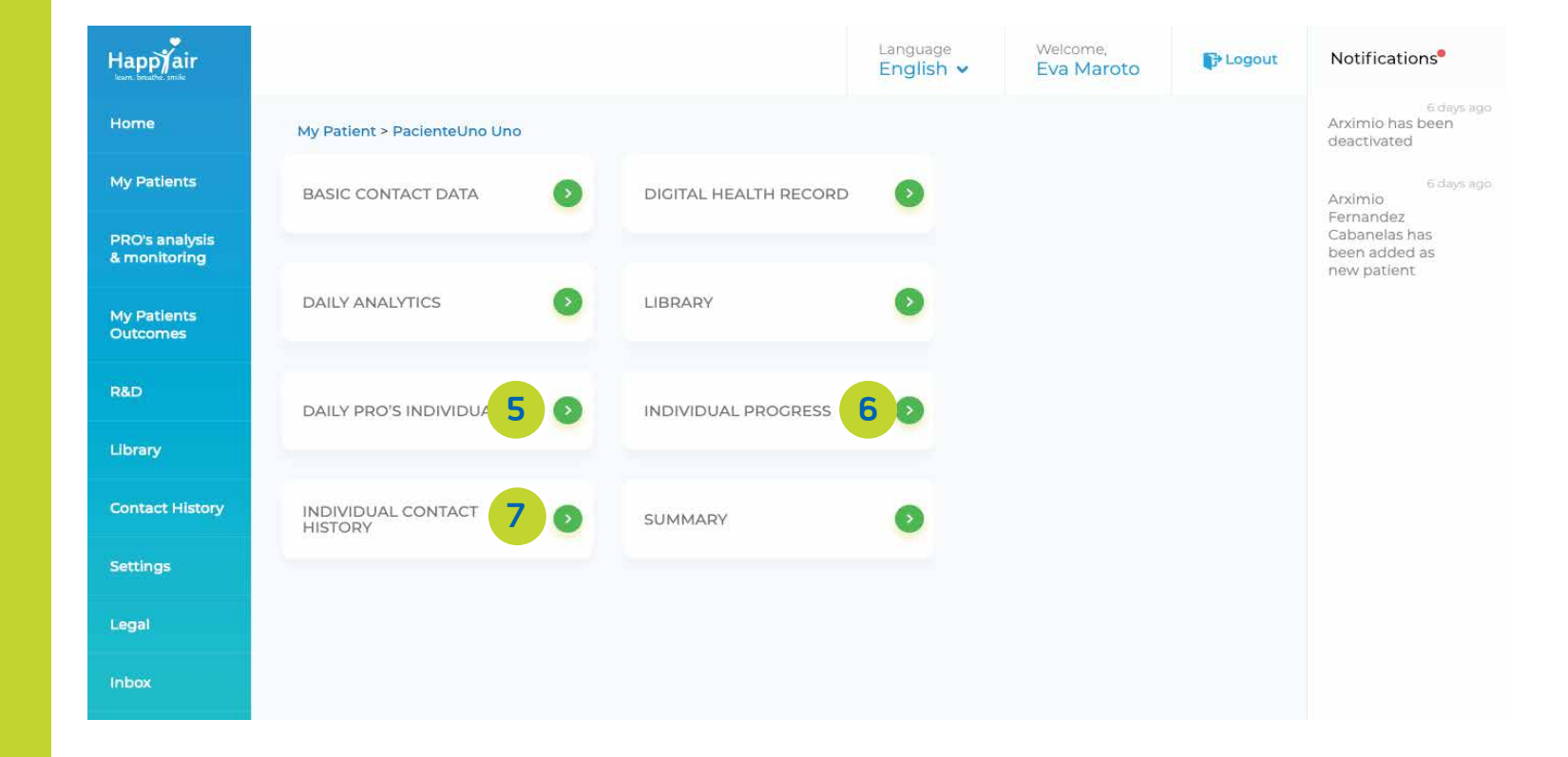

### My Patiens: Patient Tabs / Contact Information

### Contact information:

Access to the patient's personal data registered in the platform.

This information can only be amended by the patient, except for those fields with a grey background.

It is advisable to have this information updated regularly, so that communication with the patient is always fluid.

| Happyair                       |                                                   |   | Language<br>English v   | Welcome,<br>Eva Maroto         | Cogout                                      | Notifications                                 |
|--------------------------------|---------------------------------------------------|---|-------------------------|--------------------------------|---------------------------------------------|-----------------------------------------------|
| Home                           | My Patient > PacienteUno Uno > Basic contact data |   |                         |                                |                                             | 6 days ago<br>Arximio has been<br>deactivated |
| My Patients                    | First Name *                                      | L | ast Name I              |                                |                                             | 6 days ago<br>Arximio                         |
| PRO's analysis<br>& monitoring | PacienteUno                                       |   | Uno                     |                                | Fernandez<br>Cabanelas has<br>been added as |                                               |
|                                | Last Name 2                                       | G | iender*                 |                                |                                             | new patient                                   |
| My Patients<br>Outcomes        | Enter last name                                   |   | Male                    | ~                              |                                             |                                               |
| R&D                            | Email*                                            | A | Iternative Email        |                                |                                             |                                               |
|                                | pacientel@happyair.org                            |   | Enter email             |                                | 7                                           |                                               |
| Library                        | Alternative Email 2                               | Ċ | are Giver Name          |                                |                                             |                                               |
| Contact History                | Enter email                                       | 7 | Enter Care Giver Persor | Enter Care Giver Person Name 🗡 |                                             |                                               |
| Settings                       | Phone Number*                                     | A | Iternative Phone Number |                                |                                             |                                               |
| Local                          | 99999999                                          | 7 | Enter phone number      |                                | ¥                                           |                                               |
| Legal                          | Address 1*                                        | A | ddress 2                |                                |                                             |                                               |
| Inbox                          | calle                                             | 7 | Enter Address           |                                | P                                           |                                               |

### My Patients: Patient Tab / Digital Health Record

#### Digital health Record:

This Section is editable by the educator.

To complete it, the educator will have to interview the patient currently, either face-to-face or by telephone.

| Happyair<br>ieuri. breathe. smile |                                                                                                    | Language<br>English ∨ | Welcome,<br>Eva Maroto | 🕞 Logout | Notifications                                 |
|-----------------------------------|----------------------------------------------------------------------------------------------------|-----------------------|------------------------|----------|-----------------------------------------------|
| Home                              | My Patient > PacienteUno Uno > Digital Health Record                                                                                                   |                       |                        |          | 6 days ago<br>Arximio has been<br>deactivated |
| My Patients                       | GENERAL INFORMATION                                                                                                    |                       |                        |          | 6 days ago<br>Arximio<br>Fernandez            |
| PRO's analysis<br>& monitoring    | • Date of Birth * 09/04/1939                                                                                                    |                       |                        |          | Cabanelas has<br>been added as<br>new patient |
| My Patients<br>Outcomes           | • Sex*                                                                                                    |                       |                        |          |                                               |
| R&D                               | • Height*                                                                                                    |                       |                        |          |                                               |
| Library                           | 179 cm                                                                                                    |                       |                        |          |                                               |
| Contact History                   | • Weight*                                                                                                    |                       |                        |          |                                               |
| Settings                          | 85 kg                                                                                                    |                       |                        |          |                                               |
| Legal                             | • Your body mass index <b>26.53</b>                                                                                                    |                       |                        |          |                                               |
| Inbox                             | <ul> <li>Your BMI indicates: You are slightly overweight</li> <li>There seems to be a problem with your weight, Please check with your doct</li> </ul> | or or educator.       | Dravious Records       | Update   |                                               |

Please note: It is important that the information which is captured is only anotated within the secure digital platform which is compliant with GDPR/HIPAA standards and not recorded outside this environment, unless the organization has a specific tele-conference platform that meets with regulatory requirements for health data.

### My Patients: Patient Tab / Digital Health Record

Diseases of the respiratory system and other non-respiratory diseases:

When selecting any of these pathologies, a new window will open to complete the specific information on each selection.

| Happyair<br>Icam. breathe. smile | Language Welcome,<br>English ✓ Eva Maroto                                                                                                    | Notifications <sup>®</sup>                    |
|----------------------------------|----------------------------------------------------------------------------------------------------|-----------------------------------------------|
| Home                             | RESPIRATORY DISEASE                                                                                                    | 6 days ago<br>Arximio has been<br>deactivated |
| My Patients                      | What respiratory disease do you have ?     OCOPD <u>view</u> Alpha-1-Antitrypsin deficiency <u>view</u> Asthma Pulmonary Fibrosis                                                                   | 6 days ago<br>Arximio<br>Fornandoz            |
| PRO's analysis<br>& monitoring   | O Cystic Fibrosis       O Bronchiectasis       O Pulmonary hipertension       O Obstructive Sleep Apnea Syndrome         O Other       O Primary ciliary dyskinesia                                 | Cabanelas has<br>been added as<br>new patient |
| My Patients<br>Outcomes          | NON RESPIRATORY DISEASE                                                                                                    |                                               |
| R&D                              | <ul> <li>What non-respiratory disease do you have?</li> <li>Arterial hypertension <u>view</u></li> <li>Hypercholesterolemia <u>view</u></li> <li>Diabetes mellitus</li> <li>Osteoporosis</li> </ul> |                                               |
| Library                          | Osteoarthritis       Cerebral ictus       Ischemic heart disease       Cancer       Anxiety view         Depression       Smoking       Other                                                       |                                               |
| Contact History                  | CLINICAL TEST                                                                                                    |                                               |
| Settings                         | Forced spirometry <u>view</u> Bronchodilator Test     GMWT <u>view</u>                                                                                                    |                                               |
| Legal                            | Allergy Test                                                                                                    |                                               |
| Inbox                            | TREATMENT                                                                                                    |                                               |

### My Patients: Patient Tab / Digital Health Record

#### COPD, alpha -1 antitrypsin deficiency and asthma:

Test are included for each of these diseases, eg Quality of Life which can be updated every 6 months.

Likewise, spirometry and 6MWT results may be incorporated.

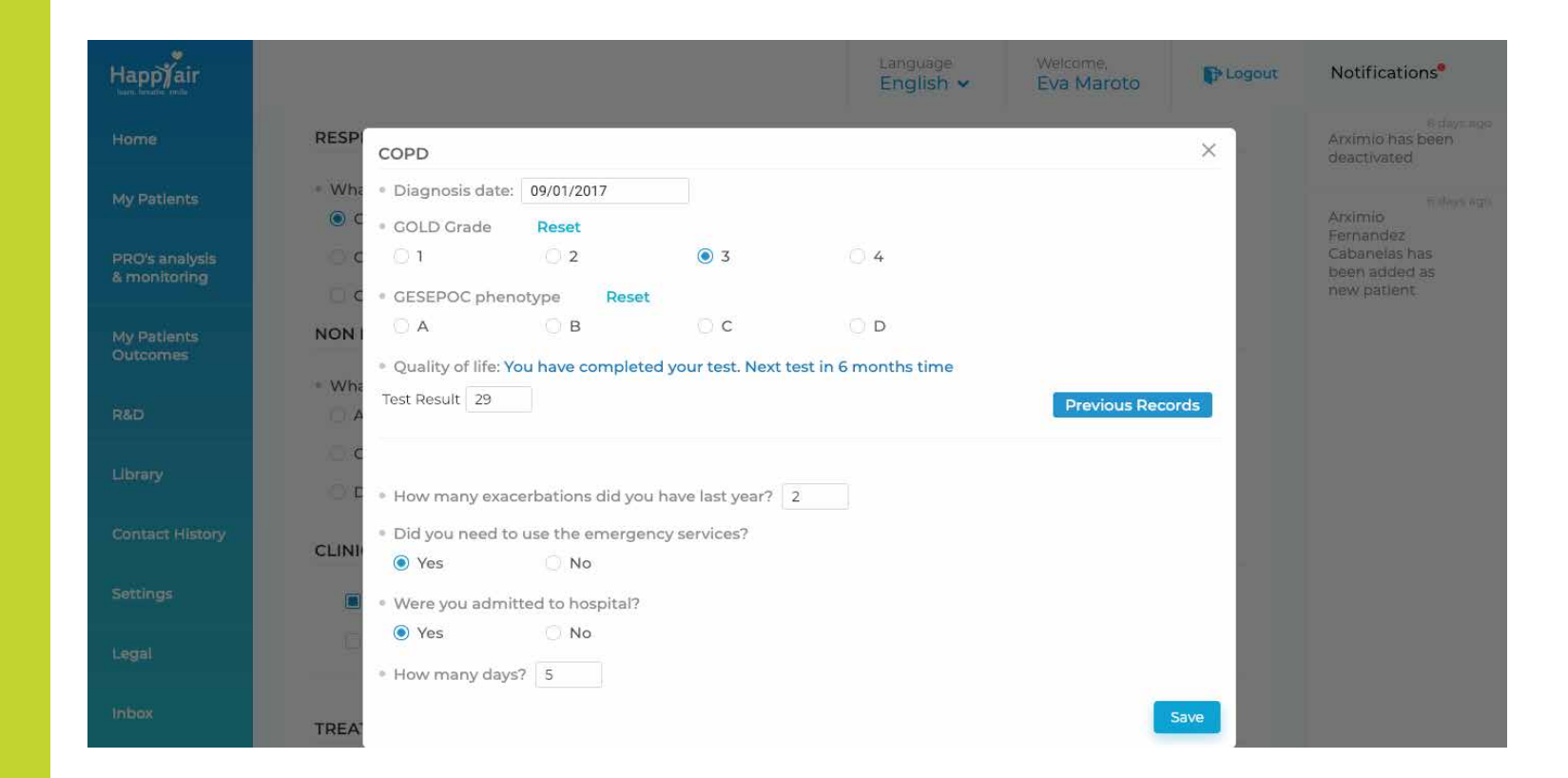

## My Patients: Daily Control

A Summary list of the notifications generated by the patient's responses.

1 - Date: Desired date range (7 days)

2-The"?" in each section gives access & explains the colour-code legend for each item.

**3- Access to private** register: By clicking on a specific box you can access the data for that day for each individual.

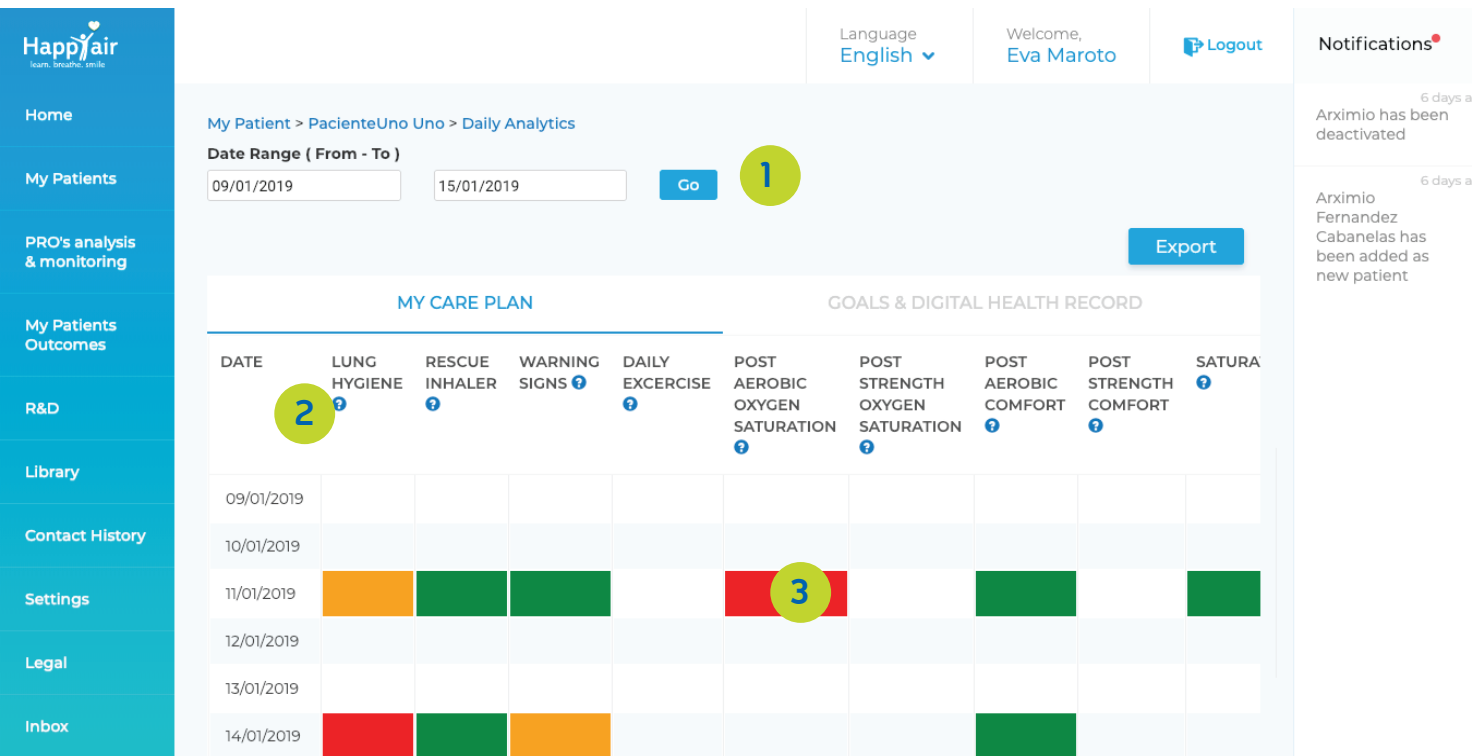

## My Patients: Library

#### Library:

Access to documents shared by the patient and the educator.

Possibility of attaching new documents visible to the patient.

|                 |          |                              |                 | Language<br>English ✓ | Welcome,<br><b>Eva Maroto</b> | Dogout  | Notifications                         |
|-----------------|----------|------------------------------|-----------------|-----------------------|-------------------------------|---------|---------------------------------------|
| Home            | My Patie | ent >PacienteUno Uno > Libra | ıry             |                       |                               |         | 6<br>Arximio has be<br>deactivated    |
| My Patients     |          |                              |                 |                       |                               | Add Doc | 6                                     |
| BBO's applyrig  | S.NO.    | FILE NAME                    | UPLOADED BY     | PROFILE               | DATE                          | ACTION  | Arximio<br>Fernandez<br>Cabanelas has |
| & monitoring    | 1        | 01equipo.jpeg                | PacienteUno Uno | Patient               | 26/06/2018                    | ii .    | been added as<br>new patient          |
| My Patients     | 2        | Tabaco_Happyair.pdf          | Eva Maroto      | Educator              | 07/06/2018                    | Î.      |                                       |
| Outcomes        |          |                              |                 |                       |                               |         |                                       |
| R&D             |          |                              |                 |                       |                               |         |                                       |
| Library         |          |                              |                 |                       |                               |         |                                       |
| Contact History |          |                              |                 |                       |                               |         |                                       |
| Settings        |          |                              |                 |                       |                               |         |                                       |
| Legal           |          |                              |                 |                       |                               |         |                                       |
| Inbox           |          |                              |                 |                       |                               |         |                                       |

## My Patients: Daily individual records

### Daily individual records:

Access to all daily records data provided by the patient from their devices or manually.

Possibility of choosing the date .ranges for specific data.

| Happyair<br>Isan. breathe smile |                                                                                   | Language<br>English 🗸 | Welcome,<br>Eva Maroto | E Logout | Notifications <sup>®</sup>                                            |
|---------------------------------|-----------------------------------------------------------------------------------|-----------------------|------------------------|----------|-----------------------------------------------------------------------|
| Home                            | My Patient > PacienteUno Uno > Daily PRO's individual                             |                       |                        |          | E days<br>Arximio has been<br>deactivated                             |
| My Patients                     |                                                                                   |                       | 03/04/20               | 18       | 6 days                                                                |
| PRO's analysis<br>& monitoring  | LUNG CARE LUNG HYGIENE RESCUE INHALER                                             | 2                     | WARNING SIGNS          |          | Arximio<br>Fernandez<br>Cabanelas has<br>been added as<br>new patient |
| My Patients<br>Outcomes         | <ul> <li>Have you cleared your lungs today? *</li> <li>Yes</li> <li>No</li> </ul> |                       |                        |          |                                                                       |
| R&D                             | Why not ? *                                                                       |                       |                        |          |                                                                       |
| Library                         | ☐ I forgot                                                                        | iow to.               |                        |          |                                                                       |
| Contact History                 | Are you sure? It's part of your daily- care plan.                                 |                       |                        |          |                                                                       |
| Settings                        |                                                                                   |                       |                        |          |                                                                       |
| Legal                           |                                                                                   |                       |                        |          |                                                                       |
| inbox                           |                                                                                   |                       |                        |          |                                                                       |

## My patients: Individual Progress

#### **Individual progress:**

Access to graphs showing the weekly progress of patients based on different aspects of their own care plan

In this section you can choose the week in which you want to view patient progress.

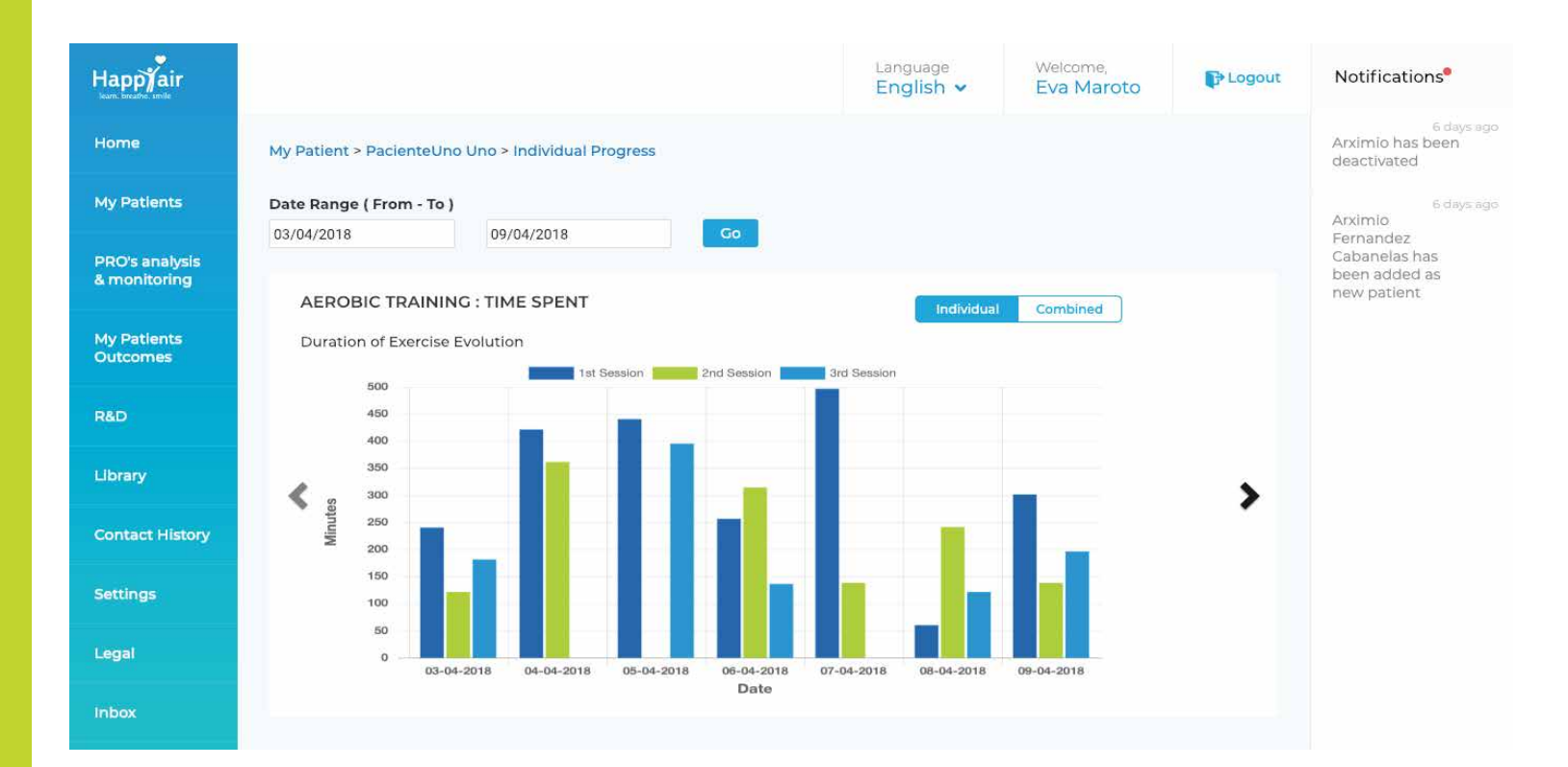

## My Patients: Individual contact history

### Individual contact history:

Summary of the communication and exchange carried out between the educator and the patient that has been registered in the platform.

| Happyair                       |                 |               |                  |               |       |          | Language<br>English ✓      | Welcome,<br>Eva Maroto                                                        | 🕞 Logout                     | Notifications                                 |
|--------------------------------|-----------------|---------------|------------------|---------------|-------|----------|----------------------------|-------------------------------------------------------------------------------|------------------------------|-----------------------------------------------|
| Home                           | My Patient > P  | acienteUno    | Uno > Individua  | al Contact Hi | story |          |                            |                                                                               |                              | 6 days ag<br>Arximio has been<br>deactivated  |
| My Patients                    | CREATED<br>DATE | START<br>TIME | DURATION<br>TIME | CONTACT       | HOW   | TYPE     | REASON                     | SUMMARY                                                                       |                              | <sup>6 days ag</sup><br>Arximio<br>Fernandez  |
| PRO's analysis<br>& monitoring | 05/12/2018      | 20:52:10      | 00:00:00         | Eva<br>Maroto | Email | Received | Me duele la<br>cabeza      | Buenas tardes: Llevo vai<br>dolor de cabeza y duerr<br>puedes dar algún conse | rios días con<br>no mal. ¿Me | Cabanelas has<br>been added as<br>new patient |
| My Patients<br>Outcomes        | 27/11/2018      | 20:18:39      | 00:00:00         | Eva<br>Maroto | Email | Sent     | ¿Cómo estás?               | Hola: ¿Cómo estás? Rec<br>registros Un saludo                                 | uerda hacer                  |                                               |
| R&D                            | 26/11/2018      | 21:33:04      | 00:00:00         | Eva<br>Maroto | Email | Received | Probando<br>notificaciones | Mensaje para probar si a<br>notificaciones                                    | aparecen                     |                                               |
| Library<br>Contact History     | 26/09/2018      | 15:48:37      | 00:00:00         | Eva<br>Maroto | Email | Sent     | ¿Cómo estás?               | Hola: ¿Qué tal estás? Ur                                                      | nsaludo                      |                                               |
| Settings                       | 10/08/2018      | 18:59:10      | 00:00:00         | Eva<br>Maroto | Email | Sent     | Prueba<br>notificaciones   | Prueba a ver si sale en<br>notificaciones, menú la                            | teral derecho                |                                               |
| Legal                          | 18/07/2018      | 19:33:50      | 01:00:00         | Eva<br>Maroto | Call  | Received | PRUEBA 5                   | PRUEBA 5                                                                      |                              |                                               |
| Inbox                          | 18/07/2018      | 19:34:50      | 01:00:00         | Eva<br>Maroto | Call  | Sent     | PRUEBA 5                   | PRUEBA 5                                                                      |                              |                                               |

# PRO's Analysis & Monitoring

Summary of the notifications generated by the daily records of ALL patients.

1- Date: Desired date range (7 days)

2- The "? "in each section gives access & explains the colour-code legend for each item

**3- Access to private** register: By clicking on a specific box you can access the data for that day for each individual.

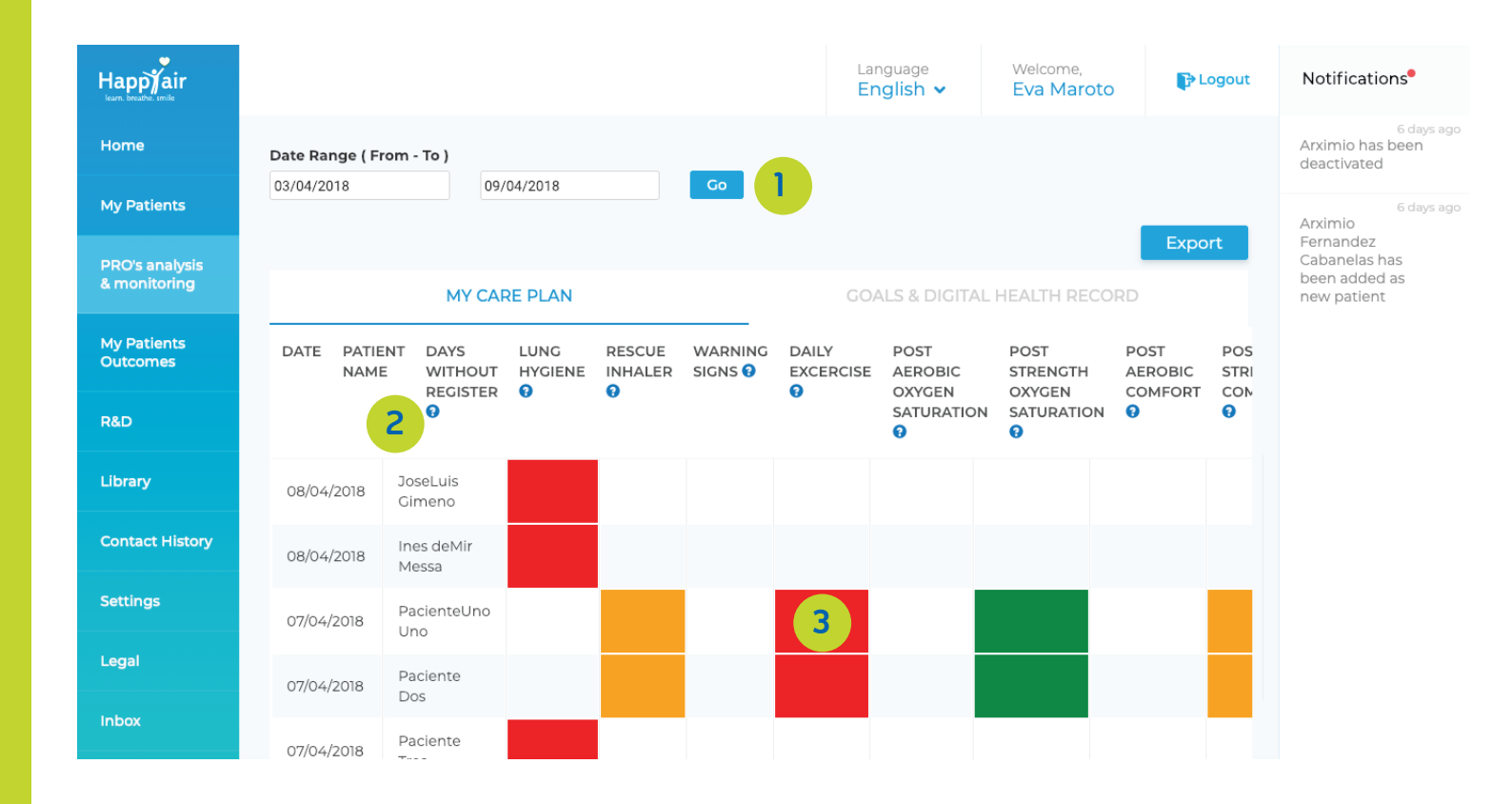

Comparative graphs of the results recorded in the following parameters:

**1- Quality of Life Test:**CAT: in patients with
COPD or alpha- 1
antitrypsin deficiency
miniAQLQ: in patients
with asthma.

2- Asthma control test (ACT) for patients affected by asthma.

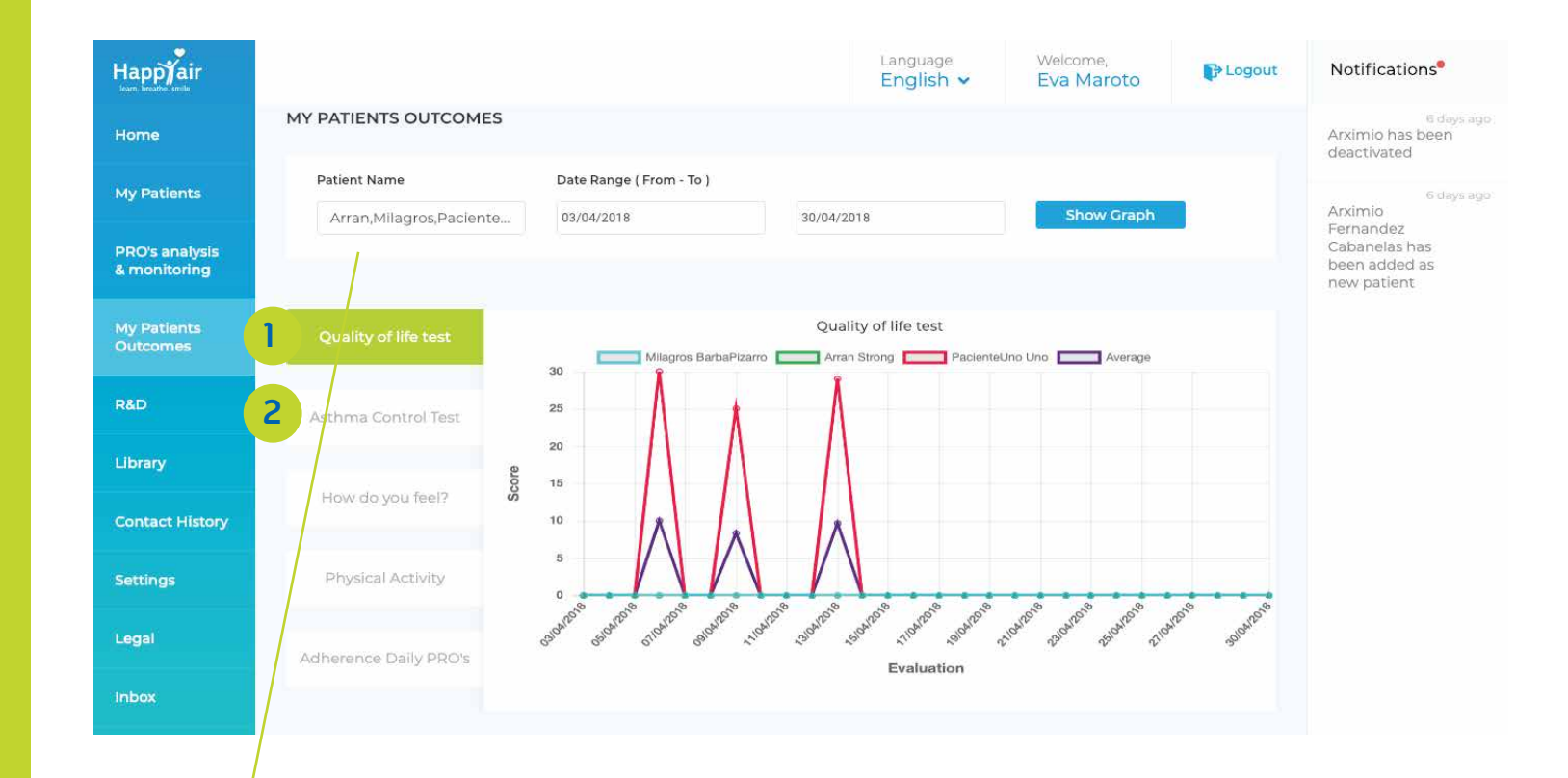

You can visualize the results of the 5 patients you choose in the range of dates you want to see.

### How was your mood today?

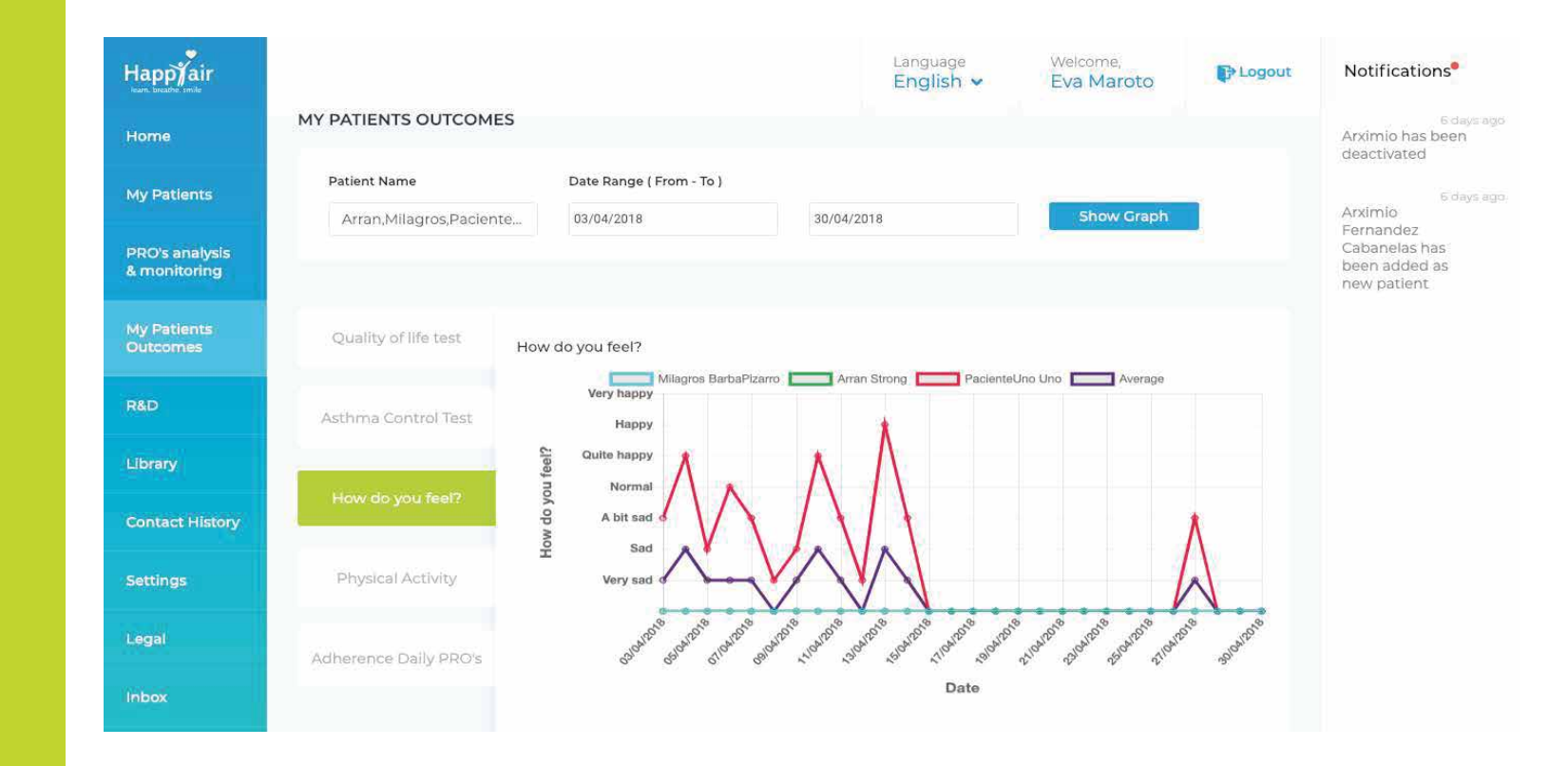

#### **Physical activity:**

Aerobic training: Time and distance.

**Strength training:** Time and number of repetitions.

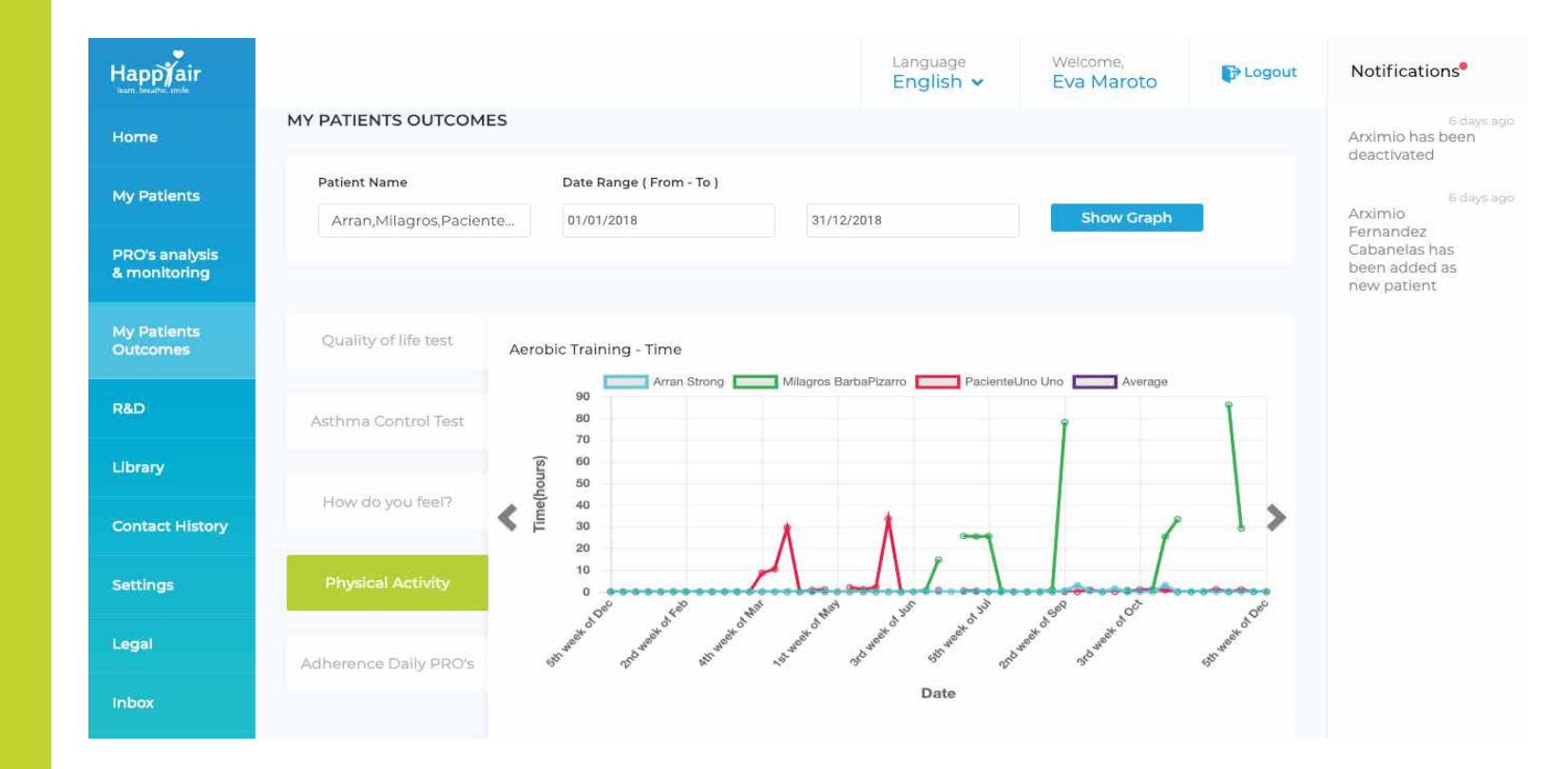

#### Adherence

Daily adherence of each patient compared with the average of all patients registered on the platform.

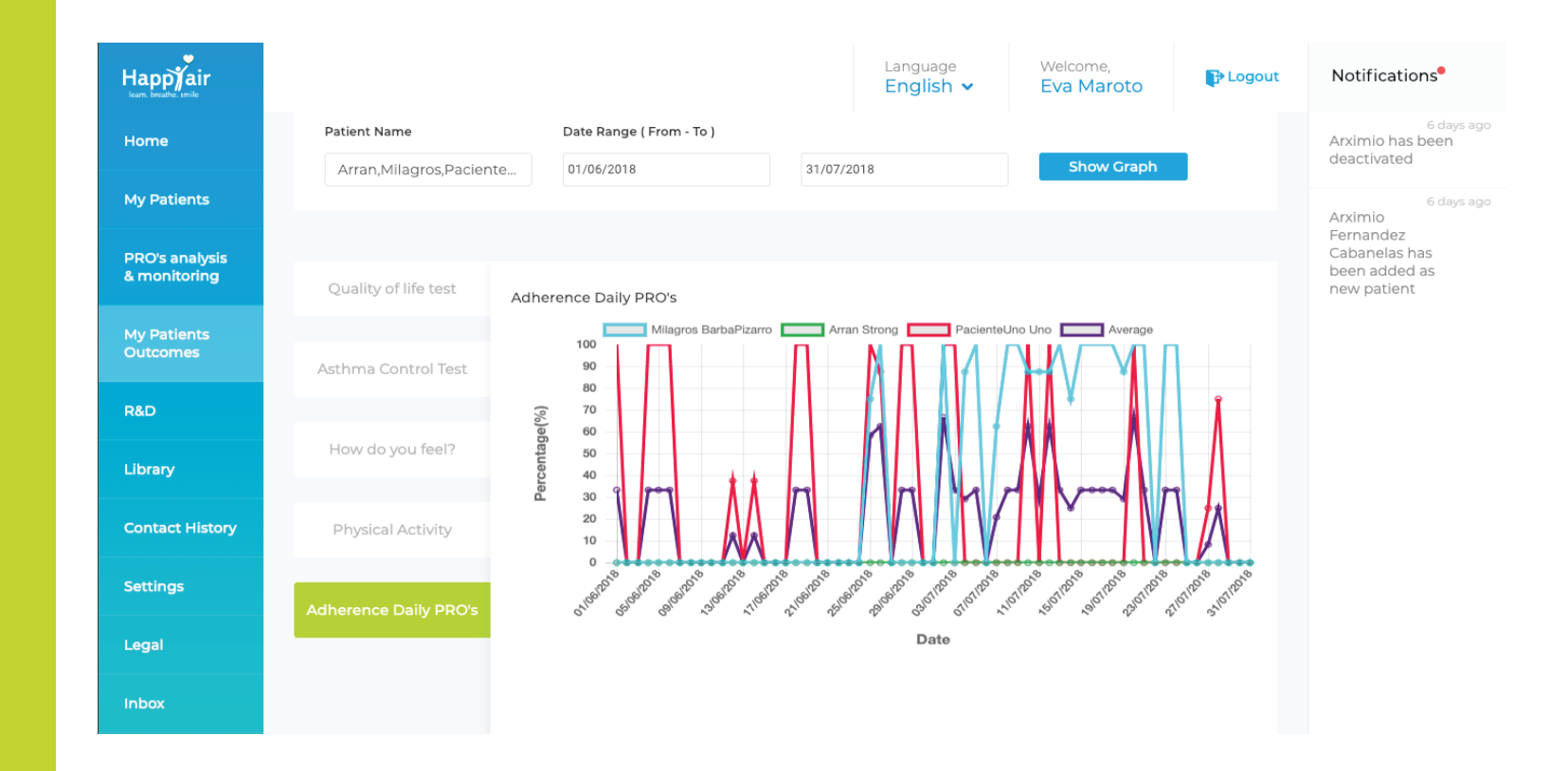

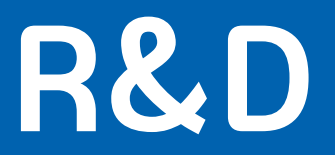

### R & D is a simple tool designed for research purpose to search on a short list of key parameters.

There will be a total data export on request for those organizations who wish to include more complete data, in depth which will be compatible with SSPA software. Please consult us for more information on this aspect.

| Happyair<br>Isam. breathe. smile |                                                               |                               | Language<br>English ↓          | Welcome,<br><mark>Eva Maroto</mark> | P Logout                     | Notifications                                 |
|----------------------------------|---------------------------------------------------------------|-------------------------------|--------------------------------|-------------------------------------|------------------------------|-----------------------------------------------|
| Home                             | R&D                                                           |                               |                                |                                     |                              | 6 days ago<br>Arximio has been<br>deactivated |
| My Patients                      | DATE RANGE(FROM - TO)*                                        |                               | GENDER*                        | DISEASE TYPE                        |                              | 6 days ago                                    |
| PRO's analysis                   | 15/01/2019 15/0                                               | 01/2019                       | Male, Female, Transgender      | Select Disease Type.                |                              | Fernandez<br>Cabanelas has                    |
| & monitoring                     | AGE (START VALUE - END VALUE)                                 |                               | BASELINE SATURATION (START VAL |                                     | been added as<br>new patient |                                               |
| My Patients<br>Outcomes          | Select Age V                                                  | lect Age 🗸                    | Select Saturation Value 💙      | Select Saturation V                 | alue 💙                       |                                               |
| R&D                              | WEEKLY AVERAGE AEROBIC EXCERCISE (ST<br>END VALUE IN MINUTES) | FART VALUE IN MINUTES -       | N° RESCUE INHALER USED         | WARNING SIGNS                       |                              |                                               |
|                                  | Select Aerobic Time 💙 Se                                      | elect Aerobic Time 💙          | Select Rescue Inhaler use ti   | Select Warning Sig                  | ns 🗸                         |                                               |
| Library                          | TEST TEST                                                     | SCORE (START VALUE - END VALU | JE)                            | Patient Status                      |                              |                                               |
| Contact History                  | Select Test 🗸 Se                                              | elect Test Score 🗸 🗸          | Select Test Score 🗸            | Select Patient State                | v                            |                                               |
| Settings                         |                                                               |                               |                                |                                     |                              |                                               |
| Legal                            |                                                               |                               |                                | Reset Ar                            | ylqq                         |                                               |
|                                  |                                                               |                               |                                |                                     |                              |                                               |
| Inbox                            |                                                               |                               |                                |                                     |                              |                                               |

### Library

List of all documents uploaded to the platform by the educator, accessible from any location with adequate internet coverage.

Once the files are uploaded, they can be downloaded from any device.

|                         |                                          |             | Language<br>English ∨ | Welcome,<br><mark>Eva Maroto</mark> | 🕞 Logout | Notifications                                 |
|-------------------------|------------------------------------------|-------------|-----------------------|-------------------------------------|----------|-----------------------------------------------|
| Home                    | LIBRARY                                  |             |                       |                                     |          | 6 days ago<br>Arximio has been<br>deactivated |
| My Patients             |                                          |             |                       |                                     | Add Doc  | 6 days ago                                    |
| PRO's analysis          | S.NO. FILE NAME                          | UPLOADED BY | PROFILE               | DATE                                | ACTION   | Fernandez<br>Cabanelas has                    |
| & monitoring            | 1 Manual paciente ordenador.pptx         | Eva Maroto  | Educator              | 20/07/2018                          | ii -     | new patient                                   |
| My Patients<br>Outcomes | 2 lungs-and-exercise-es.pdf              | Eva Maroto  | Educator              | 13/07/2018                          |          |                                               |
| PED                     | 3 How to meassure your saturation.docx   | Eva Maroto  | Educator              | 11/07/2018                          | ii ii    |                                               |
| RaD                     | 4 Déficit alfa 1 guía para pacientes.pdf | Eva Maroto  | Educator              | 28/06/2018                          |          |                                               |
| Library                 | 5 AsmaBronquialInfantil.pdf              | Eva Maroto  | Educator              | 28/06/2018                          |          |                                               |
| Contact History         | 6 Tabaco_Happyair.pdf                    | Eva Maroto  | Educator              | 07/06/2018                          |          |                                               |
| Settings                |                                          |             |                       |                                     |          |                                               |
| Legal                   |                                          |             |                       |                                     |          |                                               |
| Inbox                   |                                          |             |                       |                                     |          |                                               |

### **Contact History**

Summary of all contacts made with each educators' patients. The emails will be registered automatically ,accessible and stored in this section.

| Happjair<br>Iearn. breathe. smille |                 |               |                  |                            |      |          | Language<br>English ✓               | Welcome,<br><mark>Eva Maroto</mark>                                                                     | Description Logout                                  | Notifications                                              |
|------------------------------------|-----------------|---------------|------------------|----------------------------|------|----------|-------------------------------------|----------------------------------------------------------------------------------------------------|-----------------------------------------------------|------------------------------------------------------------|
| Home                               | CONTACT H       | IISTORY       |                  |                            |      |          |                                     |                                                                                                    |                                                     | 6 days ago<br>Arximio has been<br>deactivated              |
| My Patients                        |                 |               |                  |                            |      |          |                                     |                                                                                                    | Add Call                                            | 6 days ago<br>Arximio                                      |
| PRO's analysis<br>& monitoring     | CREATED<br>DATE | START<br>TIME | DURATION<br>TIME | CONTACT                    | ном  | TYPE     | REASON                              | SUMMARY                                                                                                 |                                                     | Fernandez<br>Cabanelas has<br>been added as<br>new patient |
| My Patients<br>Outcomes            | 18/01/2019      | 08:52:12      | 00:06:00         | Maria Martin<br>SanSegundo | Call | Sent     | Sigue con<br>registros<br>anormales | Me comenta que está e<br>no fiebre, sí tos y satura<br>aconsejo acudir al méd                           | en la cama,<br>ación baja. Le<br>lico hoy.          | new patient                                                |
| R&D                                | 14/01/2019      | 09:10:08      | 00:13:00         | Maria Martin<br>SanSegundo | Call | Sent     | Cómo se<br>encuentra                | No fue al médico, hay r<br>y tiene miedo a infeccio<br>síntomas, aunque satu<br>bajita, no flemas.      | nucha gente<br>ón. No tiene<br>ración sigue         |                                                            |
| Contact History                    | 14/01/2019      | 09:05:02      | 00:08:00         | Rafael<br>Laborde          | Call | Sent     | Cómo se<br>encuentra                | Bajo de ánimo por resf<br>fuerte disnea. Le acons<br>ejercicios drenaje secre<br>comenta que los está h | riado y<br>ejo que haga<br>eciones, me<br>acciendo. |                                                            |
| Settings                           |                 |               |                  |                            |      |          | me cuenta                           | Saturación de 81, ha est<br>reposo con oxígeno. Ho                                                      | tado en<br>by mejor y ha                            |                                                            |
| Legal                              | 14/01/2019      | 11:29:21      | 00:10:00         | Maria Martin<br>SanSegundo | Call | Received | cómo se<br>encuentra                | salido a comprar. Sábao<br>con un poco sangre, no<br>Observamos                                         | do flemas<br>o ha repetido.                         |                                                            |
| INDOX                              | 11/01/2019      | 17:59:29      | 00:03:00         | Rafael                     | Call | Received | Resfriado                           | Dice estar resfriado, se                                                                                | encuentra                                           |                                                            |

### **Contact History**

Telephone calls made with patients will be recorded manually in the "Add call" section. If desired, a summary of the contents of the call can be included which will later enable us to identify patterns and personal issues with the help of appropriate technology.

| Happyair                       |                 |                                                      | Language<br>English 🖌   | Welcome,<br>Eva Maroto                                   | Cogout                | Notifications®                                             |
|--------------------------------|-----------------|------------------------------------------------------|-------------------------|----------------------------------------------------------|-----------------------|------------------------------------------------------------|
| Home                           |                 | Add Call                                             |                         | - >                                                      | <                     | 6 deviago<br>Arximio has been<br>deactivated               |
| My Patients                    |                 | Select contact type Y                                | ect patient             | ~                                                        | all                   | Arximio                                                    |
| PRO's analysis<br>& monitoring | CREATED<br>DATE | Is this confidential?<br>• Start Time * • End Time * |                         |                                                          |                       | Fernandez<br>Cabanelas has<br>been added as<br>new patient |
| My Patients<br>Outcomes        | 18/01/2019      | Select Time                                          |                         |                                                          | ma,<br>ija. Le        |                                                            |
| R&D                            | 14/01/2019      | Reason *<br>Enter reason for call                    |                         |                                                          | jente<br>iene<br>igue |                                                            |
| Library                        | E               | Description                                          |                         |                                                          |                       |                                                            |
| Contact History                | 14/01/2019      | Enter description                                    |                         |                                                          | haga<br>me            |                                                            |
|                                | (5              | 16/01/2019                                           | this an urgent contact? |                                                          | э.                    |                                                            |
|                                | 14/01/2019      |                                                      |                         | Save                                                     | ry ha<br>as<br>etido. |                                                            |
|                                | 11/01/2019      | 17:59:29 00:03:00 Rafael Call Received               | Resfriado D             | ice estar restriado, se enc<br>ebil y le cuesta respirar | uentra                |                                                            |

### Settings

1-Information: Personal and professional information about the educator who is registered in the platform from their corresponding organization. Most fields can be updated when necessary.

2- Change the password: Possibility of changing the access password to the platform.

| Happyair                       |                           |                                      | Language<br>English 🗸 | Welcome,<br>Eva Maroto       | <b>₽</b> Logout | Notifications <sup>9</sup>                                 |
|--------------------------------|---------------------------|--------------------------------------|-----------------------|------------------------------|-----------------|------------------------------------------------------------|
| Home                           | SETTINGS                  |                                      |                       |                              |                 | 6 days ago<br>Arximio has been<br>deactivated              |
| My Patients                    | 1 PROFILE INFORMATIO      | N                                    | 2 CHAN                | IGE PASSWORD                 |                 | 6 days ago<br>Arximio                                      |
| PRO's analysis<br>& monitoring | Basic Information         |                                      |                       |                              |                 | Fernandez<br>Cabanelas has<br>been added as<br>new patient |
| My Patients<br>Outcomes        | First Name*               | Last Name 1<br>Maroto                | <u>ا</u>              | st Name 2<br>Enter last name | 7               |                                                            |
| R&D                            | Email                     | Gender*                              | Civ                   | /Il Status*                  |                 |                                                            |
| Library                        | hcp2@happyair.org         | Male                                 | × (                   | Others                       | ~               |                                                            |
| Contact History                | Contact Details           |                                      |                       |                              |                 |                                                            |
| Settings                       | Phone Number 1* 637524326 | Phone Number 2<br>Enter phone number | 2 🗡                   |                              |                 |                                                            |
| Legal                          | Address                   |                                      |                       |                              |                 |                                                            |
| Inbox                          |                           |                                      |                       |                              |                 |                                                            |

### Legal Content & Clinical Validation

We provide the essential information which has led to the development of this care program, its clinical relevance through published studies as well as the genera terms and conditions of service, legal contents and compliance clauses.

| Happyair<br>Isarn. breathe. smile |                    |                                                                                                    |                             | Language<br>English ∨   | Welcome,<br><mark>Eva Maroto</mark> | P Logout     | Notifications                                 |  |  |
|-----------------------------------|--------------------|----------------------------------------------------------------------------------------------------|-----------------------------|-------------------------|-------------------------------------|--------------|-----------------------------------------------|--|--|
| Home                              | LEGAL              |                                                                                                    |                             |                         |                                     |              | 6 days ago<br>Arximio has been<br>deactivated |  |  |
| My Patients                       | GENERAL CONDITIONS | ABOUT US                                                                                                    | HAPPYAIR                    | USE OF THE PLA          | TFORM OTH                           | HERS         | 6 days ago<br>Arximio<br>Fernandez            |  |  |
| PRO's analysis<br>& monitoring    | PRIVACY POLICY     | GENERAL CONDITIO                                                                                                    | GENERAL CONDITIONS          |                         |                                     |              |                                               |  |  |
| My Patients<br>Outcomes           | CLINICAL PROCEDURE | The following general con<br>new General Data Protect                                                                                                    |                             |                         |                                     |              |                                               |  |  |
| R&D                               |                    | LOVEXAIR FOUNDATION<br>platform (hereinafter, Port                                                                                                    |                             |                         |                                     |              |                                               |  |  |
| Library                           |                    | and its Fiscal N° /CIF is G7.<br>Health, Social Policy and E                                                                                                    |                             |                         |                                     |              |                                               |  |  |
| Contact History                   |                    | Tel: +34 956 537 186<br>Email: fundacion@lovexai                                                                                                    |                             |                         |                                     |              |                                               |  |  |
| Settings                          |                    | <b>NOTE:</b> The name (s) of domain (s) through which you have accessed the Platform is (are) owned by said entity. Said name (s) of domain (s) may not be used in connection with other content, products and / or |                             |                         |                                     |              |                                               |  |  |
| Legal                             |                    | services that are not owner<br>or discredit the owner.                                                                                                    | ed by the entity, or in a m | anner that could caus   | e confusion among the               | e end users  |                                               |  |  |
| Inbox                             |                    | The purpose of these Gen                                                                                                    | eral Conditions is to regu  | late the relationship b | etween the Entity, its H            | lappyair<br> |                                               |  |  |

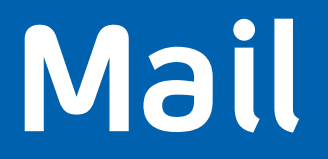

### Internal email service between the educator and his patients hosted with the secure platform.

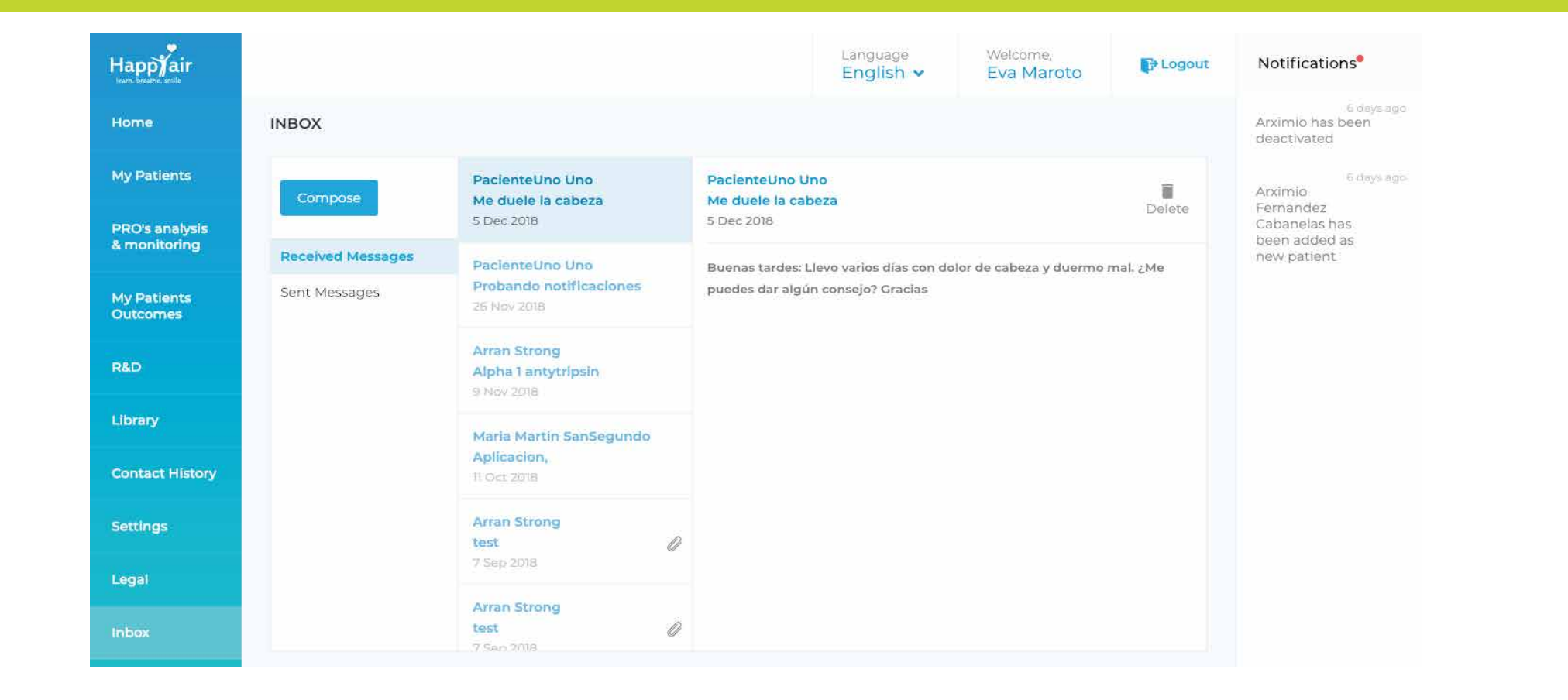

### All set!

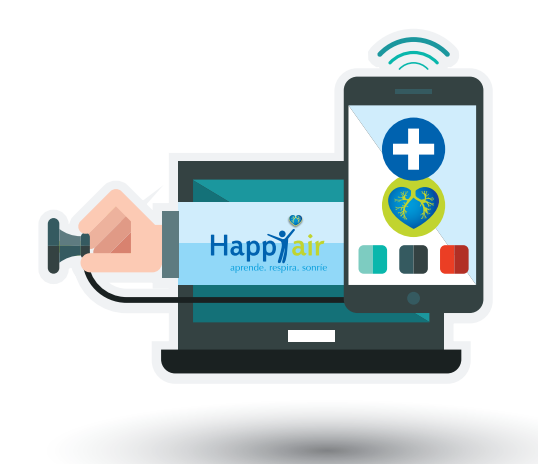

If you wish to obtain more information, resolve any doubt or suggest any type of improvement, you can contact us through:

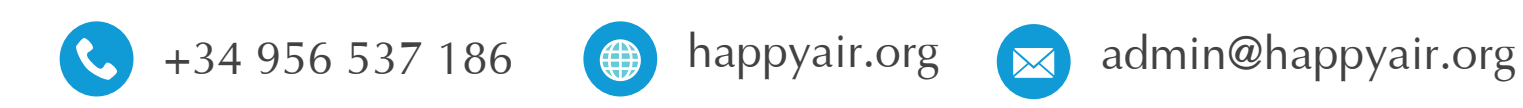